## User Manual: Form for NWMSU Diversity Hours (Outside of Courses Version)

If you are required to complete diversity hours and need to complete them outside of coursework, this training manual will illustrate how to upload proof of your hours.

Once you login into your TK20 account, you will see a page similar to this.

| N     | NORTHW<br>MISSOURI STATE UNI | VERSITY |                     |               |                    |      |                      |  |
|-------|------------------------------|---------|---------------------|---------------|--------------------|------|----------------------|--|
| Home  | Applications                 | Courses | Artifacts           | Portfolios    | Field Experience   |      |                      |  |
| Hom   | e                            | «       | Welcome,            |               |                    |      |                      |  |
| Mes   | sages                        |         | Veu ere eur         | ronthy logged | in as Obviout      |      | Click "Artifacts" at |  |
| Task  | (S                           |         | rou are cun         | rentiy logged | in as Student      | ·(   | the top of the       |  |
| Prefe | erences                      |         | Recent M            | lessages      |                    |      | nage                 |  |
| Gene  | eral Forums                  |         |                     | •             |                    | -    | pagei                |  |
|       |                              |         | Name<br>There are r | no messaries  | in your inbox      | From | Received             |  |
|       |                              |         | Pending             | Tasks         |                    |      |                      |  |
|       |                              |         | Name                |               |                    | Туре | From                 |  |
|       |                              |         | There are r         | no pending ta | sks in your inbox. |      |                      |  |
|       |                              |         | Today's I           | News Arch     | ived News          |      |                      |  |
|       |                              |         | Today's I           | News          |                    |      |                      |  |

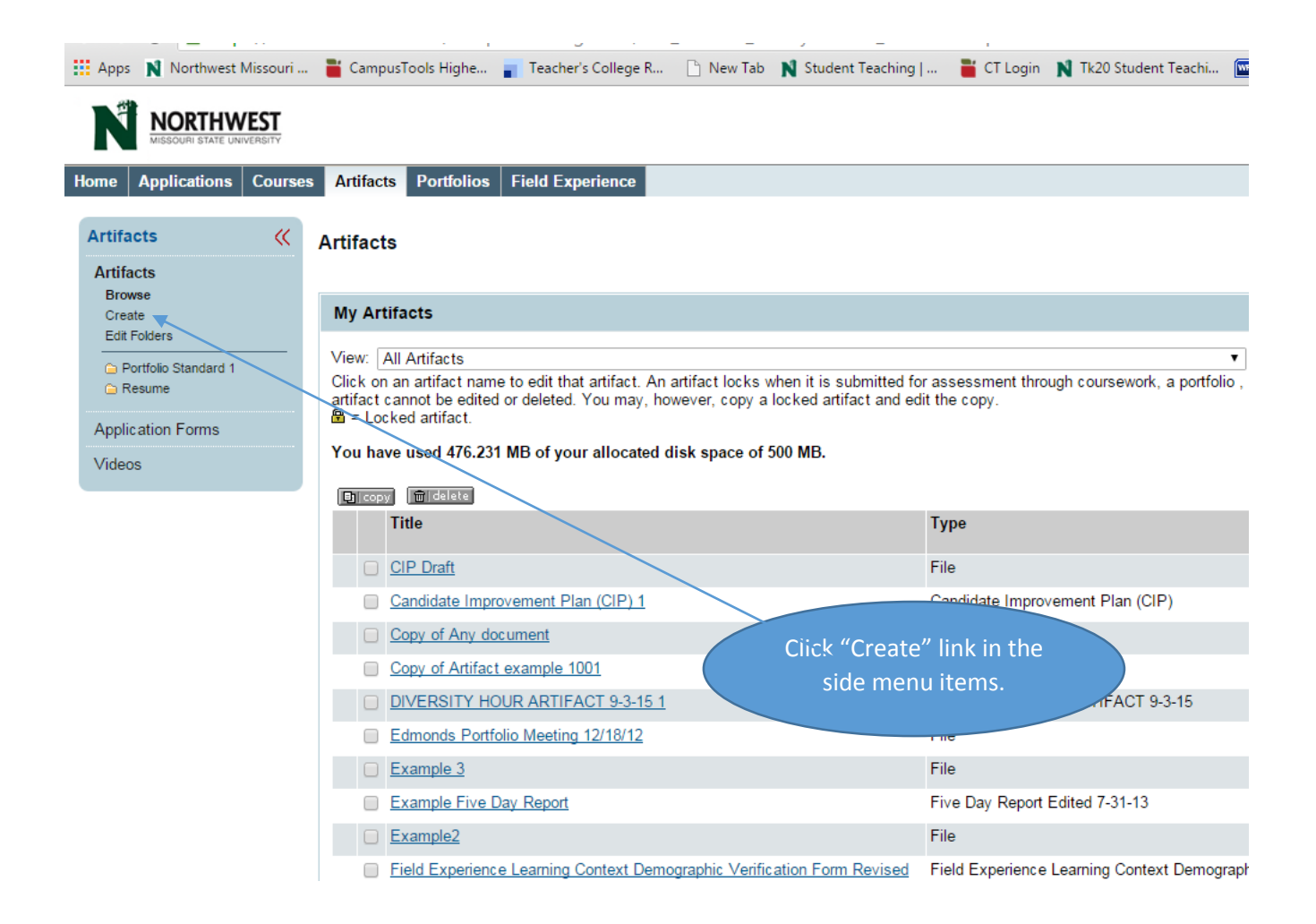

| Home Applications Cou                                                                                                    | rrses Artifacts Portfolios Field Experie                                                                                                    | ence                                                                                                    |  |  |
|----------------------------------------------------------------------------------------------------|----------------------------------------------------------------------------------------------------|----------------------------------------------------------------------------------------------------|--|--|
| Artifacts                                                                                                    | K Select Artifact                                                                                                    |                                                                                                    |  |  |
| Artifacts                                                                                                    |                                                                                                    |                                                                                                    |  |  |
| Browse                                                                                                    | Select Artifact Type                                                                                                    |                                                                                                    |  |  |
| Edit Folders                                                                                                    | Please Select the Artifact Type                                                                                                    | Please Select                                                                                                    |  |  |
| 🕒 Portfolio Standard 1                                                                                                    | -                                                                                                    | Bioodborne Pathogens Certificate                                                                                                    |  |  |
| Resume                                                                                                    |                                                                                                    | Confidentiality Statement Form                                                                                                    |  |  |
| Application Forms                                                                                                    | <u>Cancel</u>                                                                                                    | Demographic Verification Form Revised 9-4-15                                                                                                    |  |  |
| Videos                                                                                                    |                                                                                                    | Demographic Verification Form, Practicum Courses<br>Dietetics Placement Survey                                                                                                    |  |  |
|                                                                                                    |                                                                                                    | Disposition Assessment Revised 8-1-13                                                                                                    |  |  |
|                                                                                                    |                                                                                                    | DPD Verification Statement                                                                                                    |  |  |
|                                                                                                    |                                                                                                    | DRAFT Diversity Data course based                                                                                                    |  |  |
| On t                                                                                                    | he following page, use the                                                                                                    | Drug Screen (optional)                                                                                                    |  |  |
| drop                                                                                                    | down menu to choose the                                                                                                    | ity Form                                                                                                    |  |  |
| new                                                                                                    | vest version of "DIVERSITY                                                                                                    | A Release<br>Experience Learning Context Demographic Verification Form Revi                                                                                                    |  |  |
|                                                                                                    | HOUR ARTIFACT"                                                                                                    | d Experience Log<br>leld Experience Reflection<br>File                                                                                                    |  |  |
|                                                                                                    |                                                                                                    |                                                                                                    |  |  |
| Artifacts (( )                                                                                                    | DIVERSITY HOUR ARTIFACT 9-3-15                                                                                                    |                                                                                                    |  |  |
| Artifacts (Construction)<br>This form is used<br>methods of su                                                                                                    | for several                                                                                                    |                                                                                                    |  |  |
| Artifacts (Constraints)<br>This form is used<br>methods of su<br>diversity h                                                                                                    | for several<br>bmitting<br>ours.                                                                                                    | tiversity hours. There are three ways this form may be completed: through a course; through a Ploghoft le                                                                                                    |  |  |
| Artifacts (Com<br>This form is used<br>methods of su<br>diversity h                                                                                                    | for several<br>bours.                                                                                                    | tiversity hours. There are three ways this form may be completed: through a course; through a Ploghoft le<br>a course.<br>COURSE-BASED DIVERSITY HOURS                                                                                                    |  |  |
| Artifacts (Constraints)<br>This form is used<br>methods of su<br>diversity he<br>ar as                                                                                                    | the PIMERSITY HOUR ARTIFACT 9-3-15<br>I for several<br>ibmitting<br>iours.<br>It are recording diversity hours related to a course (Intro to Spe<br>ssignment.                                                                                                    | diversity hours. There are three ways this form may be completed: through a course; through a Ploghoft la<br>a course.<br>COURSE-BASED DIVERSITY HOURS<br>cial Education, Multiculturalism, or similar graduate level courses), you will have received this artifact as                                                                                                    |  |  |
| Artifacts (Constraints)<br>This form is used<br>methods of su<br>diversity he<br>votes he had an as<br>an as                                                                                                    | the Diversity HOUR ARTIFACT 9-3-15<br>I for several<br>ubmitting<br>ours.<br>I are recording diversity hours related to a course (Intro to Spe<br>ssignment.<br>see do the following:                                                                                                    | diversity hours. There are three ways this form may be completed: through a course; through a Ploghoft le<br>a course.<br>COURSE-BASED DIVERSITY HOURS<br>acial Education, Multiculturalism, or similar graduate level courses), you will have received this artifact as                                                                                                    |  |  |
| Artifacts (Con<br>This form is used<br>methods of su<br>diversity he<br>an as<br>nice                                                                                                    | the form your instructor has requested you use to                                                                                                    | diversity hours. There are three ways this form may be completed: through a course; through a Ploghoft la<br>a course.<br><b>COURSE-BASED DIVERSITY HOURS</b><br>scial Education, Multiculturalism, or similar graduate level courses), you will have received this artifact as                                                                                                    |  |  |
| Artifacts (Con<br>This form is used<br>methods of su<br>diversity h<br>Voes ryot<br>an as<br>Place                                                                                                    | the following:<br>the form your instructor has requested you use to<br>the form to this artifact in Tk20.                                                                                                    | diversity hours. There are three ways this form may be completed: through a course; through a Ploghoft le<br>a course.<br><b>COURSE-BASED DIVERSITY HOURS</b><br>acial Education, Multiculturalism, or similar graduate level courses), you will have received this artifact as<br>a prove completion<br>For all other diversity experiences                                                                                                    |  |  |
| Artifacts (Constraints)<br>This form is used<br>methods of su<br>diversity he<br>vote the<br>state<br>an as<br>the<br>lf your hours occ<br>during a Ploghoft                                                                                                    | the Diversity HOUR ARTIFACT 9-3-15<br>for several<br>ubmitting<br>ours.<br>u are recording diversity hours related to a course (Intro to Spe<br>ssignment.<br>as do the following:<br>the form your instructor has requested you use to<br>of that form to this artifact in Tk20.<br>curred<br>ure.                                                                                                    | diversity hours. There are three ways this form may be completed: through a course; through a Ploghoft le<br>a course.<br><b>COURSE-BASED DIVERSITY HOURS</b><br>acial Education, Multiculturalism, or similar graduate level courses), you will have received this artifact as<br>o prove completion<br>For all other diversity experiences<br>outside of coursework, use the                                                                                                    |  |  |
| Artifacts (Com<br>This form is used<br>methods of su<br>diversity h<br>was<br>lives<br>If your hours occ<br>during a Ploghoft l<br>or any other large o                                                                                                    | the form your instructor has requested you use to<br>of that form to this artifact in Tk20.<br>curred<br>lecture<br>diversity                                                                                                    | diversity hours. There are three ways this form may be completed: through a course; through a Ploghoft la<br>a course.<br><b>COURSE-BASED DIVERSITY HOURS</b><br>scial Education, Multiculturalism, or similar graduate level courses), you will have received this artifact as<br>o prove completive<br>For all other diversity experiences<br>outside of coursework, use the<br>bottom directions.                                                                                                    |  |  |
| Artifacts (Constraints)<br>This form is used<br>methods of su<br>diversity h<br>Vices If your hours occ<br>during a Ploghoft I<br>or any other large of<br>experience with a s                                                                                                    | the following:<br>the following:<br>the following: | diversity hours. There are three ways this form may be completed: through a course; through a Ploghoft le<br>a course.<br><b>COURSE-BASED DIVERSITY HOURS</b><br>scial Education, Multiculturalism, or similar graduate level courses), you will have received this artifact as<br>o prove completive<br>For all other diversity experiences<br>outside of coursework, use the<br>bottom directions.<br>CTURE OR SIMILAR THE STATES AND AND AND AND AND AND AND AND AND AND                                                                                                    |  |  |
| Artifacts (Control of any other large of a second second s | a do the following:<br>the form your instructor has requested you use the<br>of that form to this artifact in Tk20.<br>the form your instructor has requested you use the<br>of that form to this artifact in Tk20.<br>the form your instructor has requested you use the<br>of that form to this artifact in Tk20.<br>the form your instructor has requested you use the<br>of that form to this artifact in Tk20.<br>the form your instructor has requested you use the<br>of that form to this artifact in Tk20.<br>the form your instructor has requested you use the<br>of that form to this artifact in Tk20.<br>the form your instructor has requested you use the<br>of that form to this artifact in Tk20.<br>the form your instructor has requested you use the<br>of that form to this artifact in Tk20.<br>the form your instructor has requested you use the<br>of that form to this artifact in Tk20.<br>the form your instructor has requested you use the<br>of that form to this artifact in Tk20.<br>the form your instructor has requested you use the<br>of that form to this artifact in Tk20.<br>the form your instructor has requested you use the<br>of that form to this artifact in Tk20.<br>the form your instructor has requested you use the<br>of that form to this artifact in Tk20.<br>the form your instructor has requested you use the<br>of that form to this artifact in Tk20.<br>Tk20<br>the form your instructor has requested you use the<br>of that form to this artifact in Tk20.<br>Tk20<br>the form your instructor has requested you use the<br>of that form to this artifact in Tk20.<br>Tk20<br>the form your instructor has requested you use the<br>of that form to this artifact in Tk20.<br>Tk20<br>the form your instructor has requested you use the<br>of that form to this artifact in Tk20.<br>Tk20<br>the form your instructor has requested you use the<br>of the form your instructor has requested you use the<br>the form your instructor has requested you use the<br>the form your instructor has requested you use the<br>the form your instructor has requested you use the<br>the form you has the form you has the has the has the has the has the has th                                                                                                    | diversity hours. There are three ways this form may be completed: through a course; through a Ploghoft le<br>a course.<br><b>COURSE-BASED DIVERSITY HOURS</b><br>acial Education, Multiculturalism, or similar graduate level courses), you will have received this artifact as<br>o prove completion<br><b>For all other diversity experiences</b><br><b>outside of coursework, use the</b><br><b>bottom directions.</b><br><b>CTURE OR SIMILARTER</b><br>r diversity-focused activity organized by a campus office, then you do not need to complete this form. Ju<br>of that sheet to the TESS office. You do not need to do anything to upload those hours.                                                                                                    |  |  |
| Artifacts (Com<br>This form is used<br>methods of su<br>diversity h<br>View ana<br>If your hours occ<br>during a Ploghoft<br>or any other large of<br>experience with a s<br>you don't need t                                                                                                    | to do<br>the form your instructor has requested you use to<br>the form your instructor has requested you use to<br>or that form to this artifact in Tk20.<br>the form your instructor has requested you use to<br>or that form to this artifact in Tk20.<br>the form your instructor has requested you use that your has your has yo                                                                                                    | diversity hours. There are three ways this form may be completed: through a course; through a Ploghoft la<br>a course.<br><b>COURSE-BASED DIVERSITY HOURS</b><br>acial Education, Multiculturalism, or similar graduate level courses), you will have received this artifact as<br>o prove completion<br>For all other diversity experiences<br>outside of coursework, use the<br>bottom directions.<br>CTURE OR SIMILAR<br>or diversed by a campus office, then you do not need to complete this form. Ju<br>of that sheet to the TESS office. You do not need to do anything to upload those hours.<br><b>ISITY HOURS OUTSIDE OF COURSEWORK</b><br>experienced outside of a course or a large activity with a group sign up, please do the followinn:                                                                                                    |  |  |
| Artifacts (Com<br>This form is used<br>methods of su<br>diversity h<br>Voe If your hours occ<br>during a Ploghoft<br>or any other large of<br>experience with a s<br>you don't need t<br>anything further.                                                                                                    | a do the following:<br>the form your instructor has requested you use the<br>the form your instructor has requested you use the<br>the form your you have the hord you have you have the hord you have you have you have you have you have you have you have you have you have you have you have you have you have you have you have you have you have you have you have you have you have you have you have you have you have you have you have you hav                                                                                                    | diversity hours. There are three ways this form may be completed: through a course; through a Ploghoft le<br>a course.<br><b>COURSE-BASED DIVERSITY HOURS</b><br>acial Education, Multiculturalism, or similar graduate level courses), you will have received this artifact as<br>o prove completion<br><b>For all other diversity experiences</b><br><b>outside of coursework, use the</b><br><b>bottom directions.</b><br><b>CTURE OR SIMILAR</b><br>r diversity-focused activity organized by a campus office, then you do not need to complete this form. Ju<br>of that sheet to the TESS office. You do not need to do anything to upload those hours.<br><b>ISITY HOURS OUTSIDE OF COURSEWORK</b><br>experienced outside of a course or a large activity with a group sign up, please do the following:<br>ur Credit Form that you have in hard copy, or that you printed from this site:                                                                                                    |  |  |
| Artifacts (Control of any other large of any thing further, don't even need                                                                                                    | the form your instructor has requested you use to that form to this artifact in Tk20.<br>The form your instructor has requested you use to that form to this artifact in Tk20.<br>The form your instructor has requested you use to that form to this artifact in Tk20.<br>The form your instructor has requested you use to that form to this artifact in Tk20.<br>The form your instructor has requested you use to the following:<br>The form your instructor has requested you use to the following:<br>The form your instructor has requested you use to the following:<br>The form your instructor has requested you use to the following:<br>The form your instructor has requested you use to the following:<br>The form your instructor has requested you use to the following:<br>The form your instructor has requested you use to the following:<br>The form your instructor has requested you use to the following:<br>The form your instructor has requested you use to the following:<br>The form your instructor has requested you use to your diversity hours that you use to your diversity hours you file hours you the hours you the hours you have you the hours you have you have you                                                                                                    | diversity hours. There are three ways this form may be completed: through a course; through a Ploghoft le<br>a course.<br>COURSE-BASED DIVERSITY HOURS<br>tecial Education, Multiculturalism, or similar graduate level courses), you will have received this artifact as<br>o prove completion<br>For all other diversity experiences<br>outside of coursework, use the<br>bottom directions.<br>CTURE OR SIMILARTOR<br>r diversity-focused activity organized by a campus office, then you do not need to complete this form. Ju<br>of that sheet to the TESS office. You do not need to do anything to upload those hours.<br>ISITY HOURS OUTSIDE OF COURSEWORK<br>experienced outside of a course or a large activity with a group sign up, please do the following:<br>ur Credit Form that you have in hard copy, or that you printed from this site:<br>pload a scanned copy of the NWMSU Diversity Hour Credit Form. Then, save the artifact. You do not need                                                                                                    |  |  |
| Artifacts (Con<br>This form is used<br>methods of su<br>diversity h<br>Vacouring a Ploghoft I<br>or any other large of<br>experience with a so<br>you don't need to<br>anything further,<br>don't even need<br>complete this art                                                                                                    | the for several<br>about the following:<br>the form your instructor has requested you use to<br>a do the following:<br>the form your instructor has requested you use to<br>a do the following:<br>the form your instructor has requested you use to<br>a do the following:<br>the form your instructor has requested you use to<br>a do the following:<br>the form your instructor has requested you use to<br>a that form to this artifact in Tk20.<br>the form your instructor has requested you use to<br>a that form to this artifact in Tk20.<br>the form your instructor has requested you use to<br>a that form to this artifact in Tk20.<br>the form your instructor has requested you use to<br>a that form to this artifact in Tk20.<br>Ture.<br>PHLOGHOFT LEE<br>m a Ploghoft lecture or other<br>will email a scanned copy.<br>to do<br>. You<br>by of the NVMSU Diversity hour<br>the in Tk20. This requires that you up<br>ment.<br>and NVMSU Diversity HOUP form to the<br>the in Tk20. This requires that you up<br>the in Tk20. This requires that you up<br>the in Tk20. This requires                                                                                                    | diversity hours. There are three ways this form may be completed: through a course; through a Ploghoft la<br>a course.<br><b>COURSE-BASED DIVERSITY HOURS</b><br>seial Education, Multiculturalism, or similar graduate level courses), you will have received this artifact as<br>o prove completion<br>For all other diversity experiences<br>outside of coursework, use the<br>bottom directions.<br>CTURE OR SIMILAR<br>of that sheet to the TESS office. You do not need to do anything to upload those hours.<br>ISITY HOURS OUTSIDE OF COURSEWORK<br>experienced outside of a course or a large activity with a group sign up, please do the following:<br>ur Credit Form that you have in hard copy, or that you printed from this site:<br>pload a scanned copy of the NWMSU Diversity Hour Credit Form. Then, save the artifact. You do not need<br>to TESS office at TESS@mvmissouri.edu.                                                                                                    |  |  |
| Artifacts (Com<br>This form is used<br>methods of su<br>diversity h<br>Voree an a<br>line<br>of your hours occ<br>during a Ploghoft l<br>or any other large of<br>experience with a se<br>you don't need t<br>anything further,<br>don't even need<br>complete this art                                                                                                    | A Diversity HOUR ARTIFACT 9-3-15<br>I for several<br>ibmitting<br>iours.<br>It are recording diversity hours related to a course (Intro to Spe-<br>signment.<br>as do the following:<br>I the form your instructor has requested you use to<br>of that form to this artifact in Tk20.<br>I the form your instructor has requested you use to<br>of that form to this artifact in Tk20.<br>I the form your instructor has requested you use to<br>of that form to this artifact in Tk20.<br>I the form your instructor has requested you use to<br>of that form to this artifact in Tk20.<br>I the form your instructor has requested you use to<br>of that form to this artifact in Tk20.<br>I the form your instructor has requested you use to<br>of that form to this artifact in Tk20.<br>I the form your instructor has requested you use to<br>of that form to this artifact in Tk20.<br>I the form your instructor has requested you use to<br>of that form to this artifact in Tk20.<br>I the form your instructor has requested you use to<br>of the NVMSU Diversity hours that you up<br>to do<br>I the in Tk20. This requires that you up<br>infed NVMSU DivERSITY HOUR form to to<br>I the will check your emailed form and your artifact in<br>I the form your artifact in Tk20.                                                                                                    | diversity hours. There are three ways this form may be completed: through a course; through a Ploghoft la a course.<br><b>COURSE-BASED DIVERSITY HOURS</b><br>acial Education, Multiculturalism, or similar graduate level courses), you will have received this artifact as<br>a prove completive<br>For all other diversity experiences<br>outside of coursework, use the<br>bottom directions.<br>CTURE OR SIMILART:<br>r diversity-focused activity organized by a campus office, then you do not need to complete this form. Ju<br>of that sheet to the TESS office. You do not need to do anything to upload those hours.<br>ISITY HOURS OUTSIDE OF COURSEWORK<br>experienced outside of a course or a large activity with a group sign up, please do the following:<br>ur Credit Form that you have in hard copy, or that you printed from this site:<br>plead a scanned copy of the NWMSU Diversity Hour Credit Form. Then, save the artifact. You do not need<br>the TESS office at TESS@mvmissouri.edu.<br>n Tk20. They will reply by email to let you know if your diversity hours have been accepted as official. |  |  |

| 5. If needed, continue this process with all new diversity hours outside of courses. You will complete the hard copy form, scan it, add it to the artifact you've already created (you |
|----------------------------------------------------------------------------------------------------|
| don't need to create a second artifact for a second diversity experience, for example), and then email the scanned form to TESS to get final approval. For any questions, please       |
| contact the TESS office at TESS@nwmissouri.edu.                                                                                                    |
|                                                                                                    |

| Basic Information                                                                                                    |                                           |                                                                                                    |                       |                                                                       |                   |                                 |                   |  |
|----------------------------------------------------------------------------------------------------|-------------------------------------------|----------------------------------------------------------------------------------------------------|-----------------------|-----------------------------------------------------------------------|-------------------|---------------------------------|-------------------|--|
| Title*                                                                                                    | DIVERSITY HOUR                            | ARTIFACT 9-3-15 2                                                                                                    |                       |                                                                       |                   |                                 |                   |  |
| Description                                                                                                    | Complete this artifact.                   |                                                                                                    |                       |                                                                       |                   |                                 |                   |  |
| NWMSU Diversity Hours                                                                                                    |                                           |                                                                                                    |                       |                                                                       |                   |                                 |                   |  |
| Student Name<br>919 Number<br>Please enter the following information about each site where your diversity hours took place. Please click "Add Row" to add information about each site. Each site on<br>your time sheet should have only one row of data below. |                                           |                                                                                                    |                       |                                                                       |                   |                                 |                   |  |
| Add Row Delete Selected Row                                                                                                    |                                           |                                                                                                    |                       |                                                                       |                   |                                 |                   |  |
| Site Total number of hours at this site                                                                                                    | Setting Population<br>Served              | Population Served (if the second second seco | he population<br>way) | Population Served (if the<br>population is diverse in a third<br>way) | Start E<br>Date E | End Data<br>Date Entered<br>By: | Activity<br>Type: |  |
|                                                                                                    |                                           |                                                                                                    |                       |                                                                       |                   |                                 |                   |  |
| Please give your electronic signature to a<br>Project Time Sheet have been completed                                                                                                    | attest that all activit<br>I as indicated | ties on your Service                                                                                                    | Signature             |                                                                       |                   |                                 |                   |  |
| Please upload a scanned copy of your di<br>Project Time Sheet" here.                                                                                                    | iversity hours form                       | , log or "Service                                                                                                    | Select File(s         | )                                                                     |                   |                                 |                   |  |
|                                                                                                    |                                           |                                                                                                    |                       | Drag and drop files h                                                 | iere              |                                 |                   |  |
| Please upload a scanned copy of your di                                                                                                    | iversity hours form                       | , log or "Service                                                                                                    | Select File(s         | )                                                                     |                   |                                 |                   |  |

|          | Please upload a scanned copy of your "So<br>Time Sheet" here. *                                                                                                    | ervice Project Select File(s)                                                                                               | Drag and drop files here                                                |
|----------|----------------------------------------------------------------------------------------------------|----------------------------------------------------------------------------------------------------|-------------------------------------------------------------------------|
|          | Please enter the following information about listed on your time sheet should be associated associated associated associated associated associated associated associated associated associated as a set of the set of the se | ut each activity on your "Service Project Time Sheet". Please clic<br>ated with the first activity listed here and so on. * | k "Add Row" to add information about each activity. The first acti      |
|          | Add Row Delete Selected Row                                                                                                    |                                                                                                    |                                                                         |
|          | ■ Number of Activity Setting Popul<br>hours Serve                                                                                                    | lation Population Served (if the population is diverse in a second way)                                                     | Population Served (if the population is diverse in a Date of third way) |
|          | Attached Documents                                                                                                    | Select File(s)                                                                                                    | Select "add Row" to<br>add information about                            |
|          | Save crust                                                                                                    |                                                                                                    | experience.                                                             |
| Upload a | a scanned, signed copy of t                                                                                                    | the diversity                                                                                                    | Regardless of how<br>many experiences you                               |
|          | Sini that you downloaded i                                                                                                    |                                                                                                    | have                                                                    |

| n Served (if the population Start Date in a third way)                                                                               | End Date                                 | Data Entered<br>By: | Activity Type:     |
|----------------------------------------------------------------------------------------------------|------------------------------------------|---------------------|--------------------|
| oose one of the following:                                                                                                    |                                          | Student •           | Course-based •     |
| Scroll to the right and give<br>your electronic signature,<br>indicating that this information<br>is correct.                        | Select File                              | e<br>(s)<br>Drag a  | nd drop files here |
| *You MUST uploza a scanned,<br>completed copy of your                                                                                | Select File                              | Drag a              | nd drop files here |
| diversity hours form here. This<br>MUST be signed by your adviso<br>and on-site supervisor, or it wil<br>not be counted towards your | r<br>I<br>Select File                    | Drag a              | nd drop files here |
| diversitv hours.                                                                                                    |                                          | Drag a              | nd drop files here |
|                                                                                                    | Select File                              | (s)                 |                    |
| Click "Save" at the botton<br>everythin                                                                                              | n of the page once don<br>g in the form. | e with              | here               |
|                                                                                                    |                                          |                     |                    |

| UP Dratt                                      | File                                        | 02/20/2015 |
|-----------------------------------------------|---------------------------------------------|------------|
| NWMSU SPED Diversity Hours Revised 6-5-2015 1 | NWMSU SPED Diversity Hours Revised 6-5-2015 | 06/05/2015 |
| Candidate Improvement Plan (CIP) 1            | Candidate Improvement Plan (CIP)            | 06/22/2015 |
| Intro to SPED Service Project Timesheet 1     | Intro to SPED Service Project Timesheet     | 07/13/2015 |
| DIVERSITY HOUR ARTIFACT 9-3-15 1              | DIVERSITY HOUR ARTIFACT 9-3-15              | 09/04/2015 |

The new artifact will be saved in your artifacts page. If you need to add additional diversity hours outside of coursework, please reopen this artifact, upload a signed and scanned copy of a new diversity hours form, make changes to the "add new" section and click save. You will reuse the same diversity hour artifact for all hours outside of coursework, and not make a new artifact.